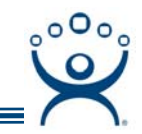

## **Tiling with Touch Screens**

Use the **F1** button on any page of a ThinManager wizard to launch Help for that page.

Visit www.thinmanager.com/TechNotes/Intro/Manuals.shtml to download the full Manual or the ThinManual.

A thin client that is running multiple sessions with MultiSession will need a way to switch between sessions. The normal method of using a keyboard or mouse may not be available for a thin client with a touch screen so another method can be use – the Right Click Option of Tiling.

## **Configure the Terminal with MultiSession**

Configure the terminal to use MultiSession by applying two Application Groups to its configuration.

Start by opening the **Terminal Configuration Wizard** for the terminal by double-clicking on its icon in the ThinManager tree. Navigate to the **Terminal Server or Application Group Selection** page.

| 😇 Terminal Configuration Wiz                                                       | ard                                                           | ×    |
|------------------------------------------------------------------------------------|---------------------------------------------------------------|------|
| Terminal Server or Applica<br>Select the Terminal Servers<br>terminal can connect. | tion Group Selection<br>s or Application Groups to which this |      |
| Available Application Groups                                                       | Selected Application Groups                                   |      |
| Edit Application Groups                                                            | Override                                                      |      |
| < <u>B</u> ack <u>Next &gt;</u>                                                    | Finish Cancel                                                 | Help |

Terminal Configuration Wizard – Terminal Server or Application Group Selection Page

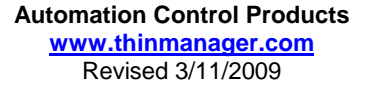

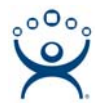

Select two or more application groups on the **Terminal Server or Application Group Selection** page to initiate MultiSession.

Navigate to the Terminal Interface Options page.

| 😇 Terminal Configuration Wizard                                                                        |                    | ×                          |
|----------------------------------------------------------------------------------------------------|--------------------|----------------------------|
| Terminal Interface Options<br>Select the group selector and main menu op<br>available on the terminal. | tions that will be | <b><sup>1</sup></b><br>ТМЗ |
| Group Selection Options                                                                                |                    |                            |
| 🔽 Show Group Selector on Terminal                                                                      | Selector Options   |                            |
| 🔽 Enable Tiling                                                                                        | Tiling Options     |                            |
| C Screen Edge Group Selection                                                                          |                    | _                          |
|                                                                                                    |                    |                            |
|                                                                                                    |                    |                            |
|                                                                                                    |                    |                            |
|                                                                                                    |                    |                            |
|                                                                                                    |                    |                            |
|                                                                                                    |                    |                            |
| < <u>B</u> ack <u>N</u> ext > Finish                                                                   | Cancel             | Help                       |

Terminal Interface Options Page

Enable tiling by selecting the *Enable Tiling* checkbox.

Select the *Tiling Options* button to configure the tiling options.

| Tile Options              |                    | ×      |
|---------------------------|--------------------|--------|
| 🔽 Show Grid               | [                  | ОК     |
| Tile Inactivity Time      | 60                 | Cancel |
| 📃 Tile Application Group: | s at startup       |        |
| 🔲 Include Main Menu as    | tile               |        |
| Tile on right click (mou  | ise or touchscreen | )      |
| Tile Interactive          |                    |        |
|                           |                    |        |

Tile Options Window

Select the *Tile on right click (mouse or touchscreen)* checkbox. Select the *OK* button to close the **Tile Options** window.

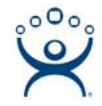

When the terminal is rebooted the terminal will go into tile mode when a right-click command is given.

## **Configure the Touch Screen**

Next the touch screen needs configured to allow the touch screen to send a right-click to initiate the tiling.

Continue navigating through the **Terminal Configuration Wizard** until the **Module Selection** page is reached.

| 😇 Terminal Configuration Wizard                                                      | ×  |
|--------------------------------------------------------------------------------------|----|
| <b>Module Selection</b><br>Select the modules that load on this terminal at boot up. | Ѿз |
| Installed Modules                                                                    |    |
| Module<br>Elographics Touch Screen Driver                                            |    |
| Add Configure Remove                                                                 |    |
| < <u>B</u> ack <u>N</u> ext > Finish Cancel H                                        |    |

Module Selection Page

Add the appropriate Touch Screen Driver with the *Add* button.

Configure the module by highlighting it and selecting the *Configure* button.

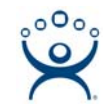

| M | odule Prop | erties                           |      |          | ×        |  |
|---|------------|----------------------------------|------|----------|----------|--|
|   | Parameter  |                                  |      | Value    | <b>_</b> |  |
|   | Connec     | tion Type                        |      | Serial   |          |  |
|   | Port (Se   | erial Only)                      |      | COM1     |          |  |
|   | Monitor    | Number                           |      | 1        |          |  |
|   | Double     | Touch Area (pixels)              |      | 10       |          |  |
|   | Double     | Touch Time (milliseconds)        |      | 1000     |          |  |
|   | Touch      | De-bounce Timeout (millisecond   | ls)  | 0        |          |  |
|   | Swap≻      | (Y Coordinates                   |      | NO       |          |  |
|   | Right C    | lick Hold Time (milliseconds)    |      | DISABLED |          |  |
|   | Right C    | lick Area (pixels)               |      | 10       |          |  |
|   | Numbe      | r of Calibration Points          |      | 5        | -        |  |
|   | 4          |                                  |      |          |          |  |
|   | Parameter  | Right Click Hold Time (milliseco | onds | )        |          |  |
|   | Value      | DISABLED                         |      |          | •        |  |
|   |            | Set to Default                   |      |          | Set      |  |
|   |            |                                  | De   | one      | Cancel   |  |

Touch Screen Module Properties – Default Settings

Touch Screen Modules have a setting that allows a touch to be converted to a right-click if it is held for a set period of time.

Highlight the **Right Click Hold Time (milliseconds)** parameter.

Change the value using the *Value* drop-down and select the *Set* button to apply.

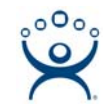

| M | odule Prop | erties                          |      |        | ×      |
|---|------------|---------------------------------|------|--------|--------|
|   | Parameter  |                                 |      | Value  |        |
|   | Connec     | ction Type                      |      | Serial |        |
|   | Port (S    | erial Only)                     |      | COM1   |        |
|   | Monito     | Number                          |      | 1      |        |
|   | Double     | Touch Area (pixels)             |      | 10     |        |
|   | Double     | Touch Time (milliseconds)       |      | 1000   |        |
|   | Touch      | De-bounce Timeout (millisecon   | ds)  | 0      |        |
|   | Swap≻      | ↔ Coordinates                   |      | NO     |        |
|   | Right C    | lick Hold Time (milliseconds)   |      | 5000   |        |
|   | Right C    | lick Area (pixels)              |      | 10     |        |
|   | Numbe      | r of Calibration Points         |      | 5      | •      |
|   | •          |                                 |      |        | •      |
|   | Parameter  | Right Click Hold Time (millised | onds | )      |        |
|   | Value      | 5000                            |      |        | •      |
|   |            | Set to Default                  |      |        | Set    |
|   |            |                                 | D    | one    | Cancel |

Touch Screen Module Properties – Hold Time of 5 Seconds

Select *Done* to accept the change.

Select the *Finish* button on the Terminal Configuration Wizard to save the configuration changes for the terminal.

When the terminal is restarted it will be configured so that holding a finger on the touch screen for the set amount of time will pass a right-click to the terminal. That right-click will initiate tiling.

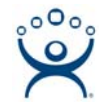

|                                                                                                    | 1000       |          |       | and the second | -     |      |           |          | 0.0.0.0 1.1 | Distal w   | The second second s |
|----------------------------------------------------------------------------------------------------|------------|----------|-------|----------------|-------|------|-----------|----------|-------------|------------|----------------------------------------------------------------------------------------------------|
|                                                                                                    |            |          | 100   |                | - 7 - | -    | 24        |          | Δ · =)      | AND A D    | The first lines there are the states the first and first and first and first are a state from                                                                                                    |
| A21                                                                                                    | Next       |          |       |                |       | A 1  |           |          |             |            | GFQ (heading) x And X (h x 100% x B X B B B B B B B C A + 1                                                                                                    |
|                                                                                                    | 1080       | <u>v</u> | an in |                | 1.000 | 9.40 |           | 0000     |             |            | 142                                                                                                    |
|                                                                                                    |            |          |       |                |       |      |           |          |             |            |                                                                                                    |
| East                                                                                                    | w          | 1        | T     | Pet            | 11    | PA   | Home      | Read     | Div         | Con        | Terminal Services Groups                                                                                                    |
| New York Jats                                                                                                    |            | 6        | 0     | 0.615          | 354   | 292  | 4/3/0080  | 49,000   | 3/1/2000    | 64200      |                                                                                                    |
| New England Patriots                                                                                                    |            | 5        | 0     | 0.615          | 304   | 276  | 4/3/2000  | 4/2/0500 | 30,0000     | 55000      | The types of Terminal Services Application Groups include 1                                                                                                    |
| Mani Dolphina                                                                                                    | 8          | - 5      | 0     | 0.615          | 209   | 260  | 4/3/2000  | 4/2/2000 | 30,000      | 64200      | <ul> <li>A standard Application Group has the terminal servers listed in a pre-defined order. The terminal</li> </ul>                                                                                                    |
| Buffalo Bills                                                                                                    | 6          | 7        | 0     | 0.462          | 279   | 275  | 3/4/0000  | 3/9/2000 | 0.4.0       | 45/200     | connects to the first available member of the group.                                                                                                    |
| £                                                                                                    |            |          |       |                |       |      |           |          |             |            | <ul> <li>The SmartSession option of Terminal Services Groups provides load balancing by using CPU</li> </ul>                                                                                                    |
| North                                                                                                    | w          | ۰.       | T     | Pat            | P5    | PA   | Home      | Read     | Div         | Con        | availability, memory, and the number of sessions on the member terminal servers to determine the                                                                                                    |
| Pittsburgh Steelers                                                                                                    | 10         | - 3      | 0     | 0.769          | 289   | 183  | 6/2/0000  | \$1,0000 | 400         | 81.000     | terminal server in the Application Group with the most available resources.                                                                                                    |
| Ealtimore Ravens                                                                                                    |            | . 4      | 0     | 0.892          |       | 200  | \$/1.0080 | 4/3/2000 | 4/1/2000    | 7/9/200    | <ul> <li>The Application convites the lotial Program Section to members of an Application Group. Wh</li> </ul>                                                                                                    |
| 2 Cleveland Browns                                                                                                    |            |          | 0     | 0.308          |       |      | 1/6/2000  | 3/9/2000 | 1/3/2000    | 3/1/200    | specifying the Initial Program function, a program is started instead of the desitop. Closing the                                                                                                    |
| 2 Cincinati Bengats                                                                                                    |            | 11       |       | 0.115          |       |      | 1/4/2001  | 979      | 050         | 1/6200     | program will terminate the connection.                                                                                                    |
| 5 F                                                                                                    |            | -        |       | Ref.           |       |      | No.       | Beed     | Ed.         |            | <ul> <li>The instant f allower option allows a terminal to connect to two terminal servers within an Application</li> </ul>                                                                                                    |
| a Transmission Transmission                                                                                                    | - 2        | -9       | -2    | 0.000          |       |      | 4.0.0000  | 4.4.4    | 400         | 0.0.000    | Orouge. The betterional well have an active session on two terminal servers but will only display one<br>session. If the first terminal server fails, the session of the set and terminal server is immediately.                                                                                                    |
| P Information Color                                                                                                    | 1.12       | -2       |       | 0.522          |       | - 22 | 40,0000   | 60000    | 10,000      | 80000      | displayed, eliminating any downtime due to terminal server failure.                                                                                                    |
| Mauston Terreto                                                                                                    | 12         | -2       |       | 0.402          |       | 200  | 40,0000   | 26/000   | 140000      | 45/000     | Hub/Section is a terminal configuration that allows a ThirlManaper Ready this client to run two or more                                                                                                    |
| Jackstrolle Japairs                                                                                                    | 1.2        | - 61     |       | 0.308          | 201   | 203  | 16/0000   | 340000   | 20,0000     | 377200     | Application Groups even if they are on different terminal servers. The user can switch between groups usin                                                                                                    |
| 0                                                                                                    |            |          |       |                |       |      |           |          |             |            | an on-ocreen menu or hot keys. These groups may be standard Application Groups, Application Groups will                                                                                                    |
| 1 West                                                                                                    | J w        | τ.       | T.    | Pet            | PE    | PA   | Home      | Read     | Div         | Com        | ferentierine, Africe, and Africane Gradit and attent and at 1                                                                                                    |
| 2 Denver Brancas                                                                                                    |            | - 5      | 0     | 0.615          | 316   | 336  | 4/3/2000  | 40,0000  | 3/3/2000    | 55000      | Note: MultiSession is now considered a terminal function, instead of an Application Group Function. The                                                                                                    |
| a a balante / hand / h                                                                                                    | in the     | -        |       | 0.94           |       | 171  | 10,000    |          | 200.00000   | 10000      | solity to depray multiple Approation Groups is configured on the terminality adding two or more                                                                                                    |
| and the second second se | Mar. 1. 1. |          |       |                |       |      |           |          |             | 100012-010 | (RESERVE) 21                                                                                                    |

Two Sessions Tiles on a Thin Client Terminal

The terminal will tile its sessions once a finger is held on the screen for the appropriate time. The operator can see all the sessions, decide which one they want to use, and select it with a touch. This will pull the desired session to the forefront.

If the tiles do not fill the entire screen then the unused areas will be shown as black, much like a movie shown in letterbox on a television.